CRM INFO

How to configure caller recognition and screen-pop for:

# AuditCase

Contact replication method: API or CSV/Text export Screen pop method: URL

## Prerequisites

AuditCase can be integrated using two distinctly different methods:

- A. Use the /clients/search-by-phonenumber API function to retrieve the caller information. This is easy to setup, only requires an API key and is always up to date.
  More info, see: <u>Toegang tot de API Change to Comm. (zendesk.com)</u>
- B. Use a standard CSV/Text export file. This method is very robust and makes it transparent which numbers will be recognized. Recognition is fast and does not require any resources from AuditCase. Updating, however, must be done manually.

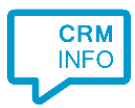

## Configuration steps

1) Start by clicking 'add recognition' in the Recognition Configuration Tool. From the list of applications, choose 'AuditCase', as shown below.

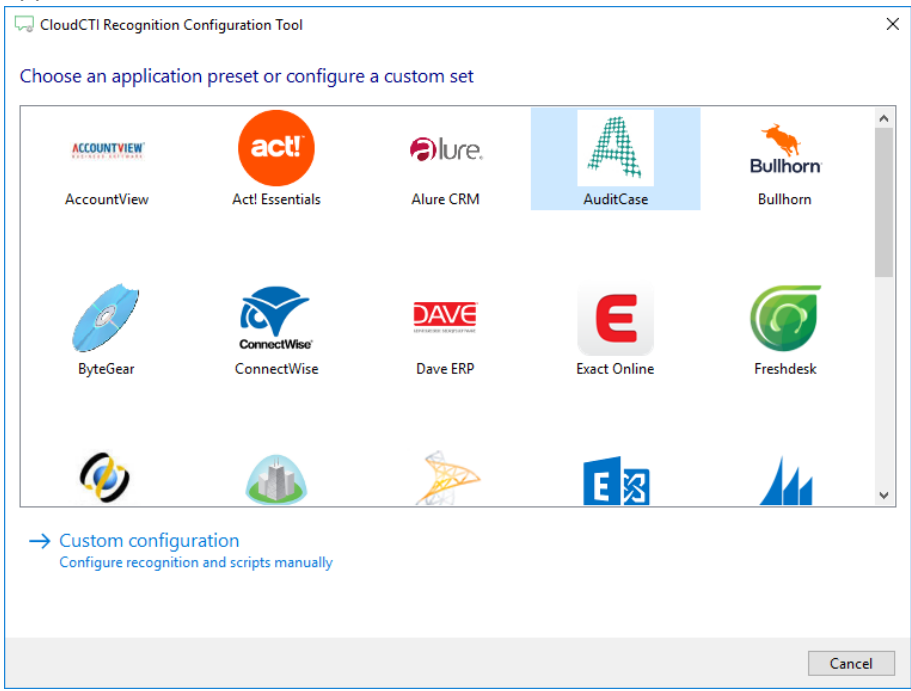

2) For method A choose 'AuditCase – API'. For method B choose 'AuditCase – export'.

| C Application pop-up installation                                                                       |      |      | ×      |
|----------------------------------------------------------------------------------------------------|------|------|--------|
| Choose how you want to link to this application's recognition 📠                                         |      |      |        |
| → AuditCase - API<br>Use /clients/search-by-phonenumber API function to retrieve the caller information |      |      |        |
| → AuditCase - export<br>Use the AuditCase export file                                                   |      |      |        |
|                                                                                                    |      |      |        |
|                                                                                                    |      |      |        |
|                                                                                                    |      |      |        |
|                                                                                                    |      |      |        |
|                                                                                                    |      |      |        |
|                                                                                                    |      |      |        |
|                                                                                                    |      |      |        |
|                                                                                                    |      |      |        |
|                                                                                                    | Back | Next | Cancel |

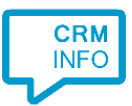

## 3) A) If you chose to use the API then fill in the domain and security token and click 'next'.

| 🧔 Application p | pop-up installation        | Х |
|-----------------|----------------------------|---|
| Please enter    | r your AuditCase details 🛗 |   |
| Domain          | https://                   |   |
| Security token  |                            |   |
|                 |                            |   |
|                 |                            |   |
|                 |                            |   |
|                 |                            |   |
|                 |                            |   |
|                 |                            |   |
|                 |                            |   |
|                 |                            |   |
|                 |                            |   |
|                 |                            |   |
|                 |                            |   |
|                 |                            |   |
|                 |                            |   |
|                 |                            |   |
|                 | Back Next Cance            | 2 |

#### B) If you chose to use the export file then select to the downloaded AuditCase export file.

| GloudCTI Recognition Configuration Tool  | ×                |
|------------------------------------------|------------------|
| Please select your AuditCase export file |                  |
| Choose file C:\AuditCase.csv             |                  |
| File read successfully                   |                  |
|                                          |                  |
|                                          |                  |
|                                          |                  |
|                                          |                  |
|                                          |                  |
|                                          |                  |
|                                          |                  |
|                                          |                  |
|                                          |                  |
|                                          |                  |
|                                          |                  |
|                                          |                  |
|                                          |                  |
|                                          |                  |
|                                          |                  |
|                                          |                  |
|                                          | Back Next Cancel |

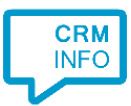

Since the –CSV file does not contain column names, please fill in the headers of the text file and check the phone number fields. Click 'next' to continue

| CloudCTI Recognition Configuration Tool X                                                                                                    |                                                                                                    |                              |                              |                  |
|----------------------------------------------------------------------------------------------------|----------------------------------------------------------------------------------------------------|------------------------------|------------------------------|------------------|
| URL                                                                                                    | Naam beller + klant                                                                                                    | Telefoonnummer 1             | Telefoonnummer 2             | Telefoonnummer 3 |
| Custom field $\sim$                                                                                                    | Name 🗸 🗸 🗸                                                                                                    | Phone number $\sim$          | Phone number $\sim$          | Phone number     |
| http://demo.changetocom<br>http://demo.changetocom<br>http://demo.changetocom<br>http://demo.changetocom<br>http://demo.changetocom<br>http://demo.changetocom | Change To Comm. B.V. dr:<br>Mevrouw drs. M. van Prob<br>Change To Comm. B.V. A.<br>Trust B.V. W. van Bruggen<br>Change To Comm. B.V. Cr<br>Change To Comm. B.V. Lo | +31342424570<br>+31342424570 | +31628642178<br>+31628642178 | +31628642178     |
|                                                                                                    |                                                                                                    |                              |                              |                  |
| <                                                                                                    |                                                                                                    |                              |                              | >                |
|                                                                                                    |                                                                                                    |                              | Back                         | Next Cancel      |

#### 4) Choose which fields to display in the call notification on an incoming call.

| 🧔 Application p  | pop-up installation                                                               |                        |       |      | ×      |
|------------------|-----------------------------------------------------------------------------------|------------------------|-------|------|--------|
| Client call no   | otification                                                                       |                        |       |      |        |
| Configure the    | e information you want the client to show when a caller                           | is recognized from thi | s set |      |        |
| •                | Incoming call                                                                     |                        |       |      |        |
|                  | Contact name: DisplayName<br>Number: a the compact<br>Source: applied the compact |                        |       |      |        |
|                  | Open contact                                                                      |                        |       |      |        |
| * Windows allows | a maximum of 4 lines, and a maximum of 128 characters                             | 1                      |       |      |        |
|                  | Add field                                                                         |                        |       |      |        |
|                  |                                                                                   |                        |       |      |        |
|                  |                                                                                   |                        |       |      |        |
|                  |                                                                                   |                        |       |      |        |
|                  |                                                                                   |                        |       |      |        |
|                  |                                                                                   |                        |       |      |        |
|                  |                                                                                   |                        |       |      |        |
|                  |                                                                                   |                        |       |      |        |
|                  |                                                                                   |                        | Back  | Next | Cancel |

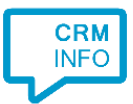

5) By default, the screen pop script is configured to open the caller's customer card. You may leave this default. Click 'next' to continue.

| G Application pop-up installation                                                                                                   | ×   |
|----------------------------------------------------------------------------------------------------|-----|
| Which actions do you want to perform?<br>The AuditCase 'Show Contact' scripts is configured. Optionally, you can add extra scripts. |     |
| Show Contact<br>Open the automatically generated URL to the caller's CRM page.                                                      | Ŵ   |
| → Add a new script<br>Choose from a list of predefined scripts or create a custom script                                            |     |
|                                                                                                    |     |
|                                                                                                    |     |
|                                                                                                    |     |
|                                                                                                    |     |
|                                                                                                    |     |
|                                                                                                    |     |
| Back Next Can                                                                                                    | cel |

6) Check the configuration summary and click finish to add the recognition from AuditCase

| 🤜 Application pop-up installation       | ×                  |
|-----------------------------------------|--------------------|
| Summany                                 |                    |
| A                                       |                    |
| Application                             |                    |
| AuditCase                               |                    |
| Recognition                             |                    |
| Recognition from AuditCase              |                    |
| Scripts                                 |                    |
| Show Contact: Open webpage \$(PopUpUri) |                    |
|                                         |                    |
|                                         |                    |
|                                         |                    |
|                                         |                    |
|                                         |                    |
|                                         |                    |
|                                         |                    |
|                                         |                    |
|                                         |                    |
|                                         |                    |
|                                         |                    |
|                                         |                    |
|                                         |                    |
|                                         | Back Finish Cancel |